### 提會案件超連結表單使用教學

### 1. 建立提會專用資料夾:

建立新資料夾名稱「提會專用資料夾」,並依第二、三等級輸入(國產)醫療器材查驗登記提會案件資料電子化實施相關說明(如圖一),將檢附資料依資料E化流程(如圖二)完成提會專用資料夾。

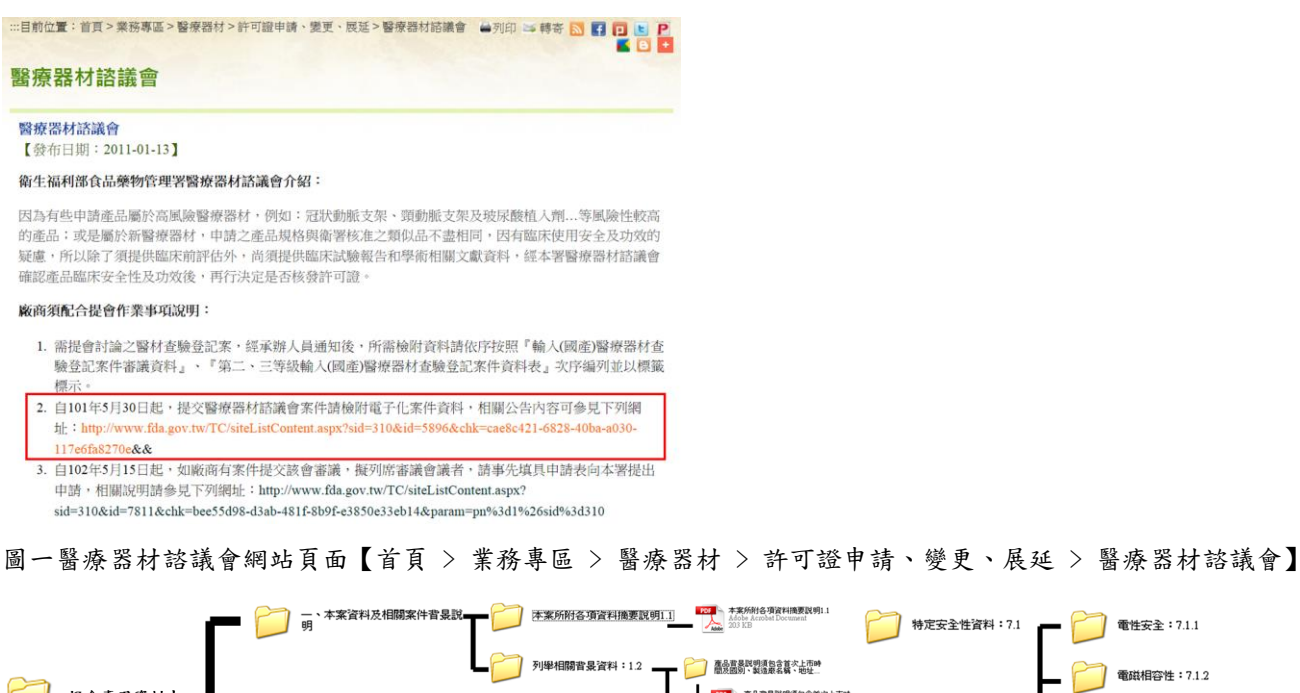

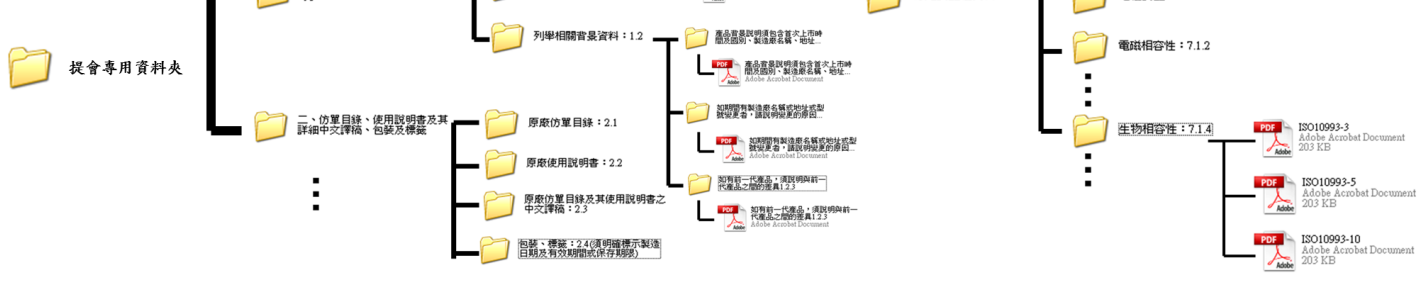

圖二資料 E 化

#### 2. 連結檔案:

檔案下載位置【首頁 > 業務專區 > 醫療器材 > 許可證申請、變更、展延 > 醫療器材諮議會>檔案 下載】,下載最新版本之第二、三等級輸入(國產)醫療器材查驗登記提會案件專用資料表(Word 檔)及 提會案件超連結表單(Excel 檔)。

#### 3. 位置:

將兩檔案放置於提會專用資料夾內(如圖三)。

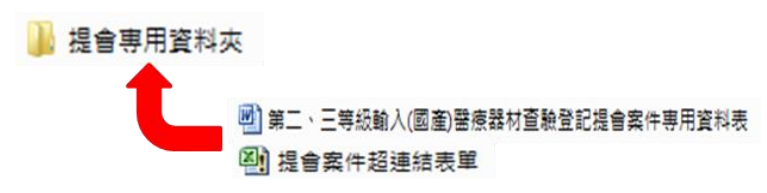

圖三檔案放置示意圖

# 4. 開啟檔案 (Word 檔):

開啟第二、三等級輸入(國產)醫療器材查驗登記提會案件專用資料表。

## 5. 檔案連結方式:

在 Word 檔內點選【編號】超連結至提會案件超連結表單(Excel 檔)(如圖四)

| 申請案                 | <b>洗</b> シ シ                        | 中文品名。                               |      |          |    |
|---------------------|-------------------------------------|-------------------------------------|------|----------|----|
| 本署承辨                | K :+                                | 英文品名↔ ↔                             |      |          |    |
| 電話:₽                |                                     | □ 無類似品醫療器材 □ 高風險醫者器材 □ 效能           | 楚更 [ | 」其他      |    |
| 松                   | <b>於附資料項目</b> ₽                     | <u>编就</u> ~                         | 有    | 本署       | 備註 |
|                     |                                     |                                     |      | 人員<br>確認 |    |
| 一、本業                | 資料說明↓                               | 本案所附各項資料摘要說明:1.1.4                  | ø    | ø        | φ  |
| (必填                 | f) t                                | 非首次申請者請註明前次申請之案號及公文影<br>本:1.2。      | ¢    | ¢.       |    |
|                     |                                     | 有相關案件同時送審者請註明相關案號及申請<br>書影本:1.3+    | ¢    | ę        |    |
|                     |                                     | 曾接受本署或相關財團法人諮詢輔導者請提供<br>案件資料:1.4。   | 4    | ę        |    |
| 二、 醫療<br>(申計<br>中英3 | 器材查驗登記申請書<br>8書正副本各1份,均須<br>2打字填表)↔ | ቍ 申請書:2.1↔<br>以                     | Q    | ę        | ę  |
| 三、 仿單<br>( 彩則       | )<br>占或策劃於標籤點貼表上:<br>1 任、使用均明業及其理   | 包裝、標籤:3.1(須明確標示製造日期及有效<br>期間或保存期限)。 | ¢    | ę        | ę  |
| 中文部如周               | 标。包装及標籤各2份<br>輸入者須装訂原仿。             | , 原廠仿單目錄及其使用說明書之中文譯稿:3.2            | e e  | ę        |    |
| (Catal)<br>稿、自      | og)目錄、說明書、甲艾<br>L装及標籤,如屬國產者         | 產品彩色照片或圖片:3.3₽                      | ę    | ¢        | 1  |
| 東打中                 | P 又仿 単稿、 包浆及標籤                      | ) 原廠仿單目錄:3.40                       | ę    | ÷        | ]  |
|                     |                                     | 原廠使用說明書:3.50                        | ę    | ¢        | 1  |

圖四提會案件專用資料表(Word 檔)

# 6. 提會案件超連結表單:

開啟提會案件超連結表單(Excel 檔)(如圖五)

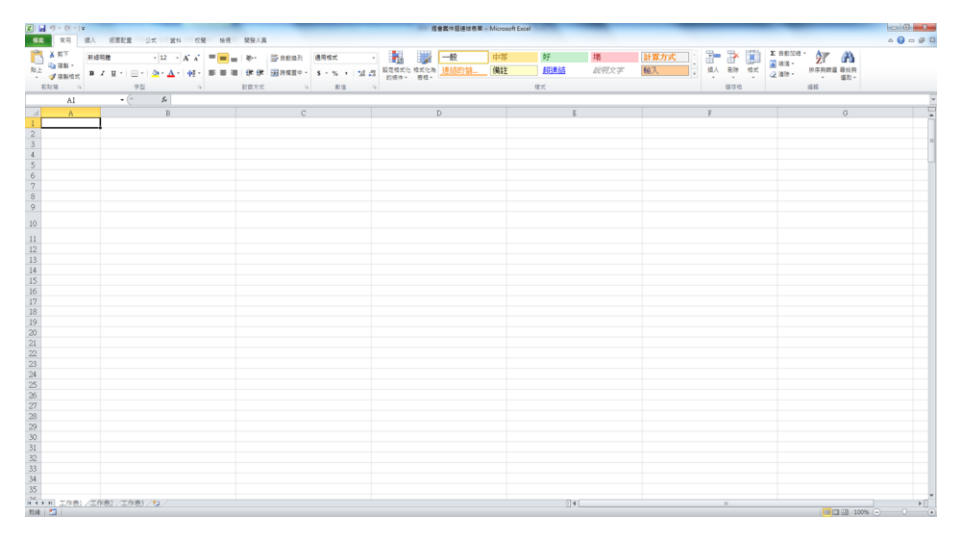

圖五提會案件超連結表單(Excel 檔)

## 7. 開發人員選項:

確認 Excel 是否已將開發人員功能開啟(如圖六、七)(如沒有開發人員選項請詳閱備註)。

|    | 17 - 14 - 1  | Ŧ      |       |                |            |      |      | -      |               |     |              |                | -           | 會案件超連結表單 | - Microsoft Exc | el  | -    |      |    |     | -  | _       |       |              | - 0 - X-, |
|----|--------------|--------|-------|----------------|------------|------|------|--------|---------------|-----|--------------|----------------|-------------|----------|-----------------|-----|------|------|----|-----|----|---------|-------|--------------|-----------|
| 握案 | 常用           | 插入 版图配 |       | 質料             | <b>£</b> 8 | 8 拍視 |      |        |               |     |              |                |             |          |                 |     |      |      |    |     |    |         |       |              | ۵ 🕜 ۵ 🗗 🛙 |
| B  | <b>从</b> 剪下  | 新細明體   |       | 12 •           | A a        | ===  | ¥~-  | 副自動換列  | 通用格式          |     |              |                |             | 一般       | 中等              | 好   | 壞    | 計算方式 | -  | *   |    | Σ 目動加線。 | 27    | A            |           |
| 粘土 | ▲ 複製・ ● 複製植式 | в / ц. | · · · | • <u>A</u> •   | фž -       |      | 律律   | 調務機関中・ | <b>\$</b> • 9 | , , | <b>38</b> 49 | 設定相式化<br>的條件 • | 相式化為<br>表格・ | 連結的儲     | 備註              | 超連結 | 說明文字 | 輸入。  | 插入 | 剧除  | 相式 | 2 清除 *  | 排序與關鍵 | 目 尋找與<br>攝政・ |           |
| 羽  | 15篇 ()       |        | 字型    |                | -5         |      | 對賣方式 | 9      | 1             | 胶值  | 5            |                |             |          |                 | 様式  |      |      |    | 儲存相 | 1  |         | 编辑    |              |           |
|    | Al           | •      | (n    | f <sub>x</sub> |            |      |      |        |               |     |              |                |             |          |                 |     |      |      |    |     |    |         |       |              | ×         |

#### 圖六提會案件超連結表單選單(Excel 檔)

|    | 7 - 0 - 1         | Ŧ   |              |           | _            |       |      | _    |        |         |                    |                    | 提會案件超連結表調      | I - Microsoft Ex | cel | _    | _    |      |      |    | _       |         |            | - 0 - X   |
|----|-------------------|-----|--------------|-----------|--------------|-------|------|------|--------|---------|--------------------|--------------------|----------------|------------------|-----|------|------|------|------|----|---------|---------|------------|-----------|
| 92 | 常用                | 插入  | 版图配置         | 公式<br>211 | 214          | 权     | 見 檢視 | 開發人員 |        |         |                    |                    |                |                  |     |      |      |      |      |    |         |         |            | a 🕜 🗆 🖨 🖾 |
| R  | 6 剪下              | 新細明 | 8            | + 1       | 12 -         | A' A' | ===  | \$/- | 副日勤推列  | 通用格式    |                    |                    | 一般             | 中等               | 好   | 壞    | 計算方式 | -    | •    |    | Σ 目動加速・ | 27      | A          |           |
| 站上 | ▲ 複製 ·<br>● 複製 相式 | B I | <u>u</u> - E | - 3       | • <u>A</u> • | фž -  |      | 译律   | 国時機置中・ | s - % , | 00. 00.<br>0.4 00. | 設定格式化 格式<br>的條件·表标 | 作為 <u>連結的儲</u> | 備註               | 超連結 | 說明文字 | 輸入   | • 描入 | BIR. | 格式 | 2 通除 *  | 排序與誘道 4 | 単技具<br>編取・ |           |
| 的社 | 簿 /               |     | 10           | 「国        |              | 14    |      | 對齊方式 | 15     | 較值      | G.                 |                    |                |                  | 模式  |      |      |      | 儲存相  | 8  | 1       | 编程      | 7.11       |           |
|    | A1                |     | • (*         |           | fx           |       |      |      |        |         |                    |                    |                |                  |     |      |      |      |      |    |         |         |            | ¥         |

圖七提會案件超連結表單已開啟開發人員選單(Excel 檔)

## 8. 執行連結:

開發人員>巨集>超連結>執行後超連結的檔案列表出現在 excel 表格(如圖八、九、十)

| 🗶 i 🛃 🕷    | 7 - (2 - ) | Ŧ                                |          |       |                    |     |      |                                                             | -                                                       |                                         |      | 提會案件超連結表單 - Microsoft Excel |
|------------|------------|----------------------------------|----------|-------|--------------------|-----|------|-------------------------------------------------------------|---------------------------------------------------------|-----------------------------------------|------|-----------------------------|
| 檔案         | 常用         | 插入 版团                            | 記置       | 公式    | 資料                 | 校閱  | 檢視   | 開發人員                                                        |                                                         |                                         |      |                             |
| Visual Bas | aic 巨集     | III 錄製巨集<br>III 以相對位置<br>⚠ 巨集安全性 | 錄製<br>増益 | A COI | <b>した</b><br>M 増益集 | 家祖入 | 設計模式 | <ul> <li>☞ 層性</li> <li>☞ 檢視程式碼</li> <li>③ 執行對話方塊</li> </ul> | <ul> <li>□□□□□□□□□□□□□□□□□□□□□□□□□□□□□□□□□□□□</li></ul> | 2000 000 000 000 000 000 000 000 000 00 | 文件面板 |                             |
|            | 程式         | 式碼                               |          | 増益    | .集                 |     | 控    | 制項                                                          | XML                                                     |                                         | 修改   |                             |

#### 圖八開發人員選單

| 2,朱石斛(四):                                    |    |         |
|----------------------------------------------|----|---------|
| 赵建結<br>901年44                                | 56 | 執行(R)   |
| 道建結                                          | ^  | 逐步執行(S) |
|                                              |    | (E)     |
|                                              |    | 建立(C)   |
|                                              |    | 刪除(D)   |
|                                              | -  | 選項(0)   |
| 重集存放在( <u>a</u> ): 所有開散的活頁簿<br><sup>鐵述</sup> | •  |         |
|                                              |    |         |

圖九巨集

| X - 9 - 0 - 1=                          |                             |                                     | 提會案件超遺結表單 - Micr          | osoft Excel |     | - • • ×   |
|-----------------------------------------|-----------------------------|-------------------------------------|---------------------------|-------------|-----|-----------|
| 「「「「「「「「」」」 「「「」」 「「」 「「」」 「「」 「」 「」 「」 | 版面配置 公式 資料 权陽 檢視            | 1. 開發人員                             |                           |             |     | ۵ 😭 🗆 🚱 ۵ |
| <u> </u>                                | NES 📣 🖃 👘 📐                 | 🧪 🐨 蒙性 🔤 🔤 對座內容 📑                   | 「「「」 人間                   |             |     |           |
|                                         | 相對位置總制                      |                                     |                           |             |     |           |
| Visual Basic EM                         | 潮磁無 COM 潮磁無 描入 設計<br>集安全性   | 構式                                  | 文件面板                      |             |     |           |
| 程式碼                                     | 墳益集                         | 控制項 XML                             | 修改                        |             |     |           |
| A1                                      | <ul> <li>あ 提會資料夾</li> </ul> |                                     |                           |             |     |           |
| A                                       | B                           | C                                   | D                         | E           | F   | G         |
| <ol> <li></li></ol>                     | <b>枪</b> 附資料項目              | 第一層                                 | 第二層                       | 第三層         | 第四層 | 第五層       |
| 2 提會專用資料夾                               | (01) 一.本案資料及相關案件背景說明        | 1.1 本案所附各項資料摘要說明                    | 1 1.pdf                   |             |     |           |
| 3                                       |                             | 1.2 相關背景資料                          | Section 1.2.pdf           |             |     |           |
| 4                                       |                             | catalog.pdf                         |                           |             |     |           |
|                                         | (02) 二、仿單目錄、使用說明書及中文        | 21 原应位置日绕                           | 2.1 mlf                   |             |     |           |
| 5                                       | 護稿、包裝及標籤                    | CALIFICATION                        | MARCIN.                   |             |     |           |
| 6                                       |                             | a a had the late had been been at   | Section 2.1.pdf           |             |     |           |
| 7                                       |                             | 2.2.原斷使用說明書                         | 2.2.pdf                   |             |     |           |
| 0                                       |                             | 0.2 min draite inter                | Section 2.2.par           |             |     |           |
| 7                                       |                             | 2-2-14-X-0年1日                       | <u>2.5.101</u>            |             |     |           |
| 10                                      |                             |                                     | Section 2.3.pdf           |             |     |           |
| 11                                      |                             | 2.4 原商標籤                            | 2.4 abcdef.pdf            |             |     |           |
| 12                                      |                             |                                     | 2.4.pdf                   |             |     |           |
| 13                                      |                             |                                     | Section 2.4.pdf           |             |     |           |
| 14                                      |                             | Section 2 dsaewg.pdf                |                           |             |     |           |
|                                         | (03) 三、經本署核准類(相)似品或相關;      | 奎 2 1 102                           | 102 Lobal ndf             |             |     |           |
| 15                                      | 品之相關資料                      | 2.1.142                             | 125 Laberral              |             |     |           |
| 16                                      |                             |                                     | 123 Li.pdf                |             |     |           |
| 17                                      |                             |                                     | 123 Lii.pdf               |             |     |           |
| 18                                      |                             | 3.2.456                             | 456 L.pdf                 |             |     |           |
| 19                                      |                             |                                     | 456 T II a de             |             |     |           |
| 20                                      |                             | 2.2.790                             | 4.00 Lin.pdi<br>220 L + M |             |     |           |
| 22                                      |                             | 2.2.102                             | 702 Lindf                 |             |     |           |
| 23                                      |                             | 3.4.987                             | 987 L.ndf                 |             |     |           |
| 24                                      |                             |                                     | 987 Li.pdf                |             |     |           |
| 25                                      |                             |                                     | 987 Lii.pdf               |             |     |           |
| 26                                      |                             | 3.5.654                             | 654 L.pdf                 |             |     |           |
| 27                                      |                             |                                     | 654 Li.pdf                |             |     |           |
| 28                                      |                             | 3.6. 321                            | 321 L.pdf                 |             |     |           |
| 29                                      |                             | 3.7.147                             | 147 L.pdf                 |             |     |           |
| 30                                      |                             |                                     | 147 Li.pdf                |             |     |           |
| 31                                      |                             | 3.8.258                             | 258 L.pdf                 |             |     |           |
| 32                                      |                             | Section 3.pdf                       |                           |             |     |           |
| 22                                      | (04)四、饕瘰器材查驗登記申請書           | 00 Section 4.1 and 4.2 Registration |                           |             |     |           |
| H 4 > H 工作表1 工                          | 作表2 /工作表3 / 😏 /             |                                     |                           |             |     |           |

圖十完成提會案件超連結表單

## 9. 燒錄光碟

確認檢附提會案件專用資料表(Word 檔)及提會案件超連結表單(Excel 檔)已完成即可燒錄成光碟。

## 10. 表單閱讀方式:

(1) 同層資料夾內的子資料夾在 excel 內呈現方式如圖十一:

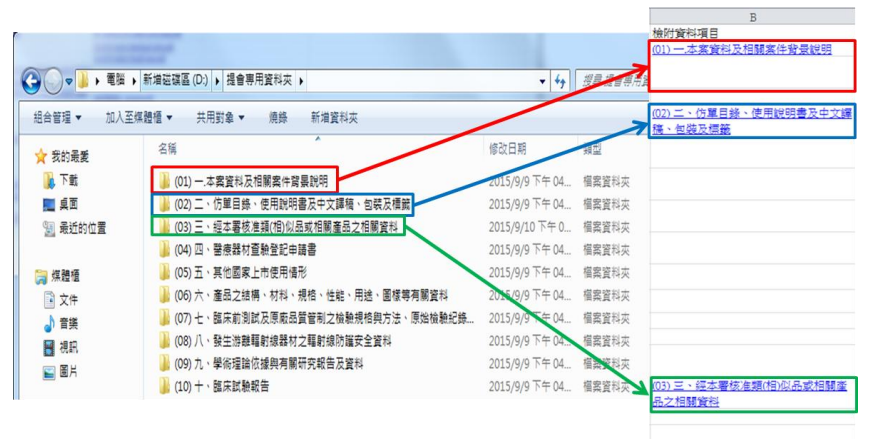

圖十一提會專用資料夾及提會案件超連結表單

(2)子資料夾內若有資料夾與檔案在 excel 檔案呈現方式如圖十二:

|   | (3) - ● ● ● ● ● ● ● ● ● ● ● ● ● ● ● ● ● ● | 新増磁碟區 (D:) ▶ 提會専用資料夾 ▶ (01) — | 本案資料及相關案件貿景說明 ▶              | <ul> <li>□ □ ×</li> <li>※</li> <li>※&lt;</li></ul> |
|---|-------------------------------------------|-------------------------------|------------------------------|----------------------------------------------------------------------------------------------------|
|   | 組合管理 ▼ 加入至煤                               | 題櫃 ▼ 共用對象 ▼ 燒錄 新増資            | 料夾                           | С                                                                                                    |
|   | → 我的暴愛                                    | 名稱 ^                          | 修改日期 類型                      | 第一層                                                                                                    |
| l | 1 下載                                      | 1.1 本案所附各項資料摘要說明              | 2015/12/1 上午 1 福案資料夾         | 1.1 本案所附各項資料摘要說明                                                                                                    |
|   | 重真面                                       | 🍌 1.2 相關背景資料                  | 2015/12/1 上午 1 備杂資科火         | ▶ <u>1.2 相關背景資料</u>                                                                                                    |
|   | 💹 最近的位置                                   | 🔁 catalog                     | 2013/5/20 下午 0 Adobe Acrobat | catalog.pdf                                                                                                    |
|   |                                           |                               |                              |                                                                                                    |

圖十二提會專用資料子資料夾及提會案件超連結表單

備註:開發人員功能開啟方式:檔案>選項>自訂功能區>勾選開發人員(圖十三、十四、十五)。

| ■ 日本市場 ■ 日本市場 ■ 日本市場 ■ 開設蓄描            | 提會用檔<br>D:\提會專用資  | 當案連結 的相關資訊<br><sup>科技/這會用檔案連結,Xism</sup>                                |
|----------------------------------------|-------------------|-------------------------------------------------------------------------|
| )<br>新聞<br>前田<br>反近                    | 【】<br>保護活<br>頁端→  | 權限<br>任何人都給關欽、複製和證更此活賣筛的任何部分。                                           |
| 新增<br>列印<br>蕗存並傳送<br>脱明                | <b>直看</b><br>問題 - | 準備共用<br>在共用此需要之前,請注意此屬案包合:<br>= 文件課要資訊、印表機能徑、作者名稱和相關日期<br>= 預職人士難以閱讀的內容 |
| <ul> <li>→ 選項</li> <li>▲ 結束</li> </ul> | <b>管理</b><br>版本 • | 版本<br>④ 今天下午 02:44 (開閉但未儲存時)                                            |

圖十三提會案件超連結表單(Excel 檔)檔案選單

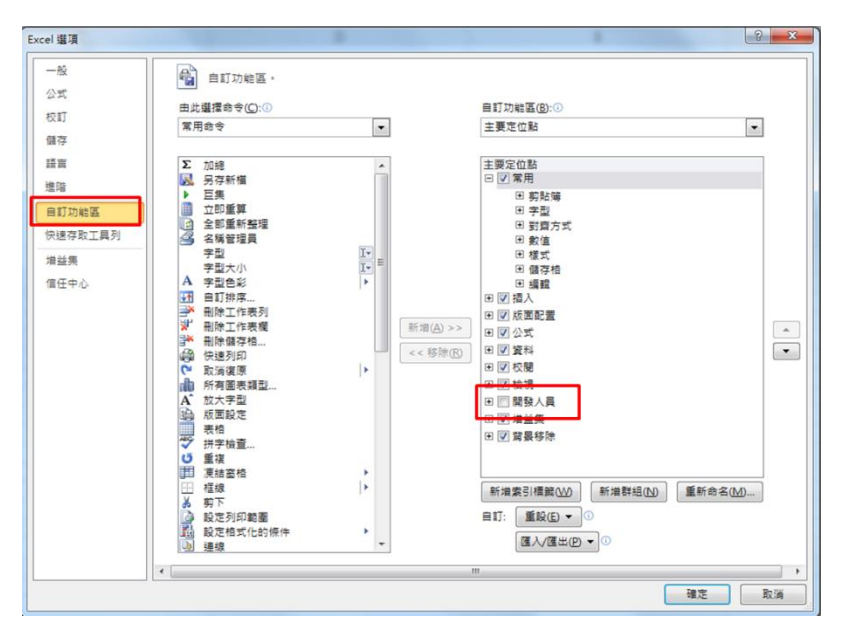

圖十四提會案件超連結表單 Excel 選項選單

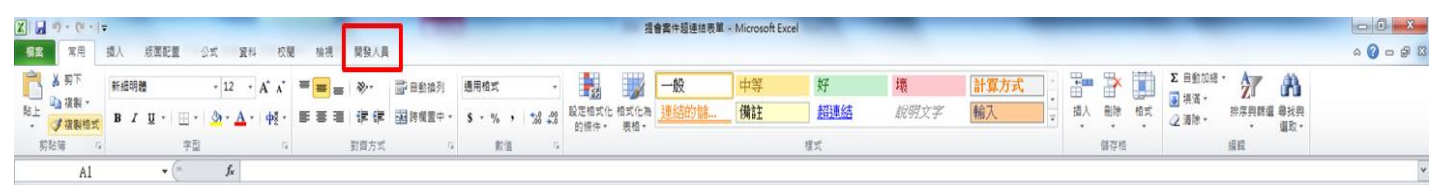

圖十五增加開發人員選單

### 注意事項:

一、建議使用 Office 2007 以上版本。

二、檢附資料檔名避免使用特殊符號(# % \*等),若有特殊符號表單連結無法連至檔案。

三、廠商提供提會光碟時,提會資料除原需檢附資料外,應包含新版第二、三等級輸入(國產)醫療器 材查驗登記提會案件專用資料表 Word 檔及製作完成的提會案件超連結表單(Excel 檔)。

四、廠商確認檢附資料檔案格式為 PDF 檔,若檢附資料包含其他格式,為便利程式執行請將檔案格式轉換成 PDF 檔格式。

**五、**廠商**勿擅自變更二、**三等級輸入(國產)醫療器材查驗登記提會案件專用資料表(Word 檔)及提會 案件超連結表單(Excel 檔)檔名。

六、廠商提交光碟資料前請檢查檢附光碟資料是否齊全、提會資料是否依資料E化規定擺放資料夾內、提會資料夾內檔案是否為PDF檔、提會案件專用資料表(Word檔)是否使用新版第二、三等級輸入(國產)醫療器材查驗登記提會案件專用資料表、提會案件超連結表單(Excel檔)是否完成以及表單連結是否有效連結至檢附資料。